2012-08-23

### National Institutes of Health Public Access: All You Need to Know

Rosenzweig, Merle https://hdl.handle.net/2027.42/92477 http://creativecommons.org/licenses/by-nc-nd/3.0/

Downloaded from Deep Blue, University of Michigan's institutional repository

## National Institutes of Health Public Access Policy<sup>\*</sup>

U.S.Department of Health & Human Services

### National Institutes of Health Public Access

The Public Access Policy ensures that the public has access to the published results of NIH funded research to help advance science and improve human health.

\*Find a Research Research guide @ http://guides.lib.umich.edu/content.php?pid=220277&search\_terms=national+institutes

Merle Rosenzweig oriley@umich.edu

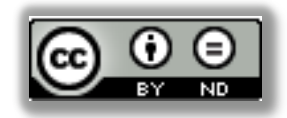

### WHAT WILL BE COVERED

- About the policy
- Complying
- Submitting to the NIH Manuscript Submission

System (NIHMS)

• The Policy and eRA Commons

U.S.Department of Health & Human Services

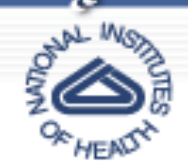

National Institutes of Health Public Access The Public Access Policy ensures that the public has access to the published results of NIH funded research to help advance science and improve human health.

In accordance with Division G, Title II, Section 218 of PL 110-161 (Consolidated Appropriations Act, 2008), the NIH voluntary Public Access Policy (NOT-OD-05-022) is now mandatory. The law states:

The Director of the National Institutes of Health shall require that all investigators funded by the NIH submit or have submitted for them to the National Library of Medicine's PubMed Central an electronic version of their final, peer-reviewed manuscripts upon acceptance for publication, to be made publicly available no later than 12 months after the official date of publication: Provided, That the NIH shall implement the public access policy in a manner consistent with copyright law.

#### Specifics

- 1. The NIH Public Access Policy applies to all peer-reviewed articles that arise, in whole or in part, from direct costs <sup>1</sup> funded by NIH, or from NIH staff, that are accepted for publication on or after April 7, 2008.
- 2. Institutions and investigators are responsible for ensuring that any publishing or copyright agreements concerning submitted articles fully comply with this Policy.
- 3. PubMed Central (PMC) is the NIH digital archive of full-text, peer-reviewed journal articles. Its content is publicly accessible and integrated with other databases (see: <a href="http://www.pubmedcentral.nih.gov/">http://www.pubmedcentral.nih.gov/</a>).
- 4. The final, peer-reviewed manuscript includes all graphics and supplemental materials that are associated with the article.
- 5. Beginning May 25, 2008, anyone submitting an application, proposal or progress report to the NIH must include the PMC or NIH Manuscript Submission reference number when citing applicable articles that arise from their NIH funded research. This policy includes applications submitted to the NIH for the May 25, 2008 due date and subsequent due dates.

#### Compliance

Compliance with this Policy is a statutory requirement and a term and condition of the grant award and cooperative agreement, in accordance with the NIH Grants Policy Statement. For contracts, NIH includes this requirement in all R&D solicitations and awards under Section H, Special Contract Requirements, in accordance with the Uniform Contract Format.

http://publicaccess.nih.gov/policy.htm

## **PUBMED CENTRAL (PMC)**\* What is PMC?

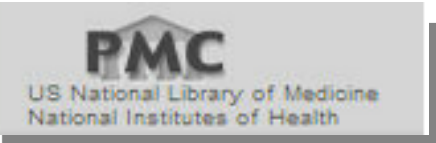

A free archive of biomedical and life sciences journal literature at the U.S.
 National Institutes of Health's National Library of Medicine (NIH/NLM)
 launched in February 2000.

- Provides permanent access to all of its content.
- All the articles in PMC are free (sometimes on a delayed basis).
- Some journals go beyond free to Open Access. If an article is Open Access it means that it can be freely accessed by anyone in the world using an internet connection.
- Copyright restrictions all materal available is protected by U.S. and/or foreign copyright laws.

\*More information about NIH Public Access and its relationship with PMC @ <u>http://www.ncbi.nlm.nih.gov/pmc/about/public-access-info/</u>

### NIH Public Access

### **NIH Manuscript Submission System**

The NIH Manuscript Submission system allows you to submit an electronic version of your peer-reviewed final manuscript for inclusion in <u>PubMed Central</u>.

### NATIONAL INSTITUTES OF HEALTH MANUSCRIPT SUBMISSION (NIHMS) SYSTEM

What is NIHMS:

•Developed by NIH to facilitate the submission process of final, peer-reviewed manuscripts.

•The final peer-reviewed manuscripts covered by the NIH Public Access Policy are deposited into NIHMS.

•The files deposited should include the text file (can be .doc, docx, rtf), figures and/or tables if not within the text document, and any supplemental data if applicable.

•The files that are deposited are converted to a standard PMC format (.pdf) and then reviewed by the depositor to confirm that the converted final peer-reviewed manuscript is faithful to the original (all the deposited files are within the appropriate place).

## **COMPLYING WITH THE POLICY**

•All of an NIH grantee's publications that come under the NIH Public Access Policy, including in press and in print, must show evidence of compliance in NIH competing grant applications, noncompeting continuation grant applications, and progress reports. Applications, Proposals and Reports must include evidence of compliance with the NIH Public Access Policy for all applicable papers that are authored by the Principal Investigator (PI) or arose from the PI's NIH funds.

## WHO IS RESPONSIBLE?

The Principle Investigator who's NIH grant funds were used in the research that is reported in the publication is responsible for assuring compliance with the policy even if the grantee is not an author.

### **STEPS IN COMPLYING**

1. Determine Applicability

2.Address Copyright

3.Submit Manuscript

4.Include PMCID or NIHMSID in Citations

## **DETERMINE APPLICABILITY**

- The Policy applies to any manuscript that:
- •ls peer-reviewed;
- •And, is accepted for publication in a journal on or after April 7, 2008;
- •And, arises from:
- •Any direct funding from an NIH grant or cooperative agreement active in Fiscal Year 2008 or beyond, or;
- Any direct funding from an NIH contract signed on or after April7, 2008, or;
- •Any direct funding from the NIH Intramural Program, or;
- •An NIH employee

### **ADDRESS COPYRIGHT**

- 1.Ensure your publishing agreement allows the paper to be posted to PubMed Central in accordance with the NIH Public Access Policy.
- 2.Final, peer-reviewed manuscripts must be posted to the NIHMS upon acceptance for publication, and be made publicly available on PMC no later than 12 months after the official date of publication.
- 3. Points to consider:

### **POINTS TO CONSIDER WHEN ADDRESSING COPYRIGHT**

- Which <u>submission method</u> will be used?
  What version of the paper will be made available on PMC?
- •Who will submit the paper?
- •When will it be submitted?
- •Who will approve the submission?
- •When will the paper be made public on PMC?

### SUBMITTING TO THE NIH MANUSCRIPT SUBMISSION SYSTEM (NIHMS)

### **SUBMISSION METHODS**

There are <u>four methods</u> to ensure that an applicable paper is submitted to PubMed Central (PMC) in compliance with the NIH Public Access Policy.

## **METHOD A**

- Journal deposits final published articles in PubMed Central without author involvement.
- Some journals automatically deposit all NIH-funded final published articles in PubMed Central, to be made publicly available within 12 months of publication, without author involvement. <a href="http://publicaccess.nih.gov/submit\_process\_journals.htm">http://publicaccess.nih.gov/submit\_process\_journals.htm</a>

#### **Identify Submission Method**

Enter a journal name below to see if it uses <u>Submission Method A</u>. These journals make the <u>final published version</u> of all NIH-funded articles available in PubMed Central (PMC) no later than 12 months after publication without author involvement. The start date shown for each journal is the earliest publication date that meets this requirement.

Search Journal list:

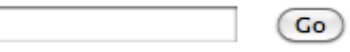

Browse Journal list: Show All A B C D E F G H I J K L M N O P Q R S T U V W X Y Z

If the journal is not listed below, please click <u>here</u> to see if the journal publisher has another method to support compliance with the Public Access Policy.

### METHOD B

- Author asks publisher to deposit specific final published article in PMC.
- Some publishers will deposit the final published article in PubMed Central upon request, generally for a fee.

The publisher programs that have this arrangement with NIH are:

- ACS AuthorChoice
- APA Open Access
- BMJ Open Access and BMJ Unlocked
- Cambridge Open Access
- ERJ Open
- European Society of Endocrinology Open Access
- Hogrefe OpenMind
- Maney MORE Open Choice
- NPG Open Access
- Portland Press Opt2Pay
- RSM Open
- Royal College of Psychiatrists Open Access
- Royal Society of Chemistry
- SAGE Choice
- Society for Endocrinology Open Access
- Society for Reproduction and Fertility Open Access
- Springer Open Choice
- Taylor & Francis iOpenAccess
- Wiley-Blackwell Online Open

Please contact the respective journals directly for details on their programs.

## **METHOD C**

- •Author deposits final peer-reviewed manuscript in PMC via the NIHMS.
- Deposit the final peer-reviewed manuscript involves <u>four steps</u>.
- •NIH awardees are responsible for ensuring that manuscripts are submitted to the NIHMS upon acceptance for publication and that all NIHMS tasks are complete within three months of publication.

## METHOD D

- A variation of Method C.
- Some publishers deposit the manuscript files in the NIHMS.
- The publisher provides contact information for a corresponding author.
- The publisher designates the number of months after publication when the paper may be made publicly available in PMC.
- Though a publisher may make the initial deposit of files under Method D, NIH awardees are responsible for ensuring that manuscripts are submitted to the NIHMS upon acceptance for publication and that all NIHMS tasks are complete within three months of publication.
- The NIHMS will notify the author when the manuscript files are received from the publisher.
- In this method the author must complete all of the tasks outlined for Method C, except for the file deposit part.

Note that the publisher may submit a version that has typos and formatting issues but has gone through peer-review.

## WHAT TO DEPOSIT

### Journal Articles

\* The final, peer-reviewed manuscript, after all reviewer comments have been addressed.

\* This can be a .doc, .docx, rtf, or .pdf file.

\* Also, tables, images, and supplemental material that is not included inbedded in the manuscript.

\* Manuscripts that have been accepted for publication after April 7, 2008.

### •What Does Not Need To Be Deposited

\* Book chapters

\* Non-peer reviewed journal articles - i.e. letters to the editor, commentary, conference proceedings

\* Dissertations

The final version of the manuscript that is published by the journal cannot be deposited unless permission is obtained from the publisher.

#### Althebric Access

**NIH Manuscript Submission System** 

#### **Login Options**

The NIH Manuscript Submission allows you to submit an electronic version of your peer-reviewed final manuscript for inclusion in <u>PubMed Central</u>. Eligible manuscripts must have been funded by one of the participating groups listed in the login table below.

#### **Choose a login route:**

| Route             | Users                                                                                    | Policy |
|-------------------|------------------------------------------------------------------------------------------|--------|
| NIH & eRA Commons | NIH intramural and extramural scientists                                                 | 0      |
|                   | NOTE: eRA Commons account holders now enter login credentials on the "NIH Login" screen. |        |
| publisher         | publishers                                                                               |        |
| O HHMI            | Howard Hughes Medical Institute investigators                                            | 0      |
| 🤒 myNCBI          | others                                                                                   |        |

Over the same login for all subsequent visits.

NIHMS does not maintain these login routes. If you experience problems with your login, please contact the institution that is responsible for the account. If you do not have an account, myNCBI allows users to create new accounts; click on the myNCBI route to create one.

If you are a PI, you can register for an eRA Commons account at <u>https://commons.era.nih.gov/commons/registration/registrationInstructions.jsp</u>. For more information on how to use this system to submit your manuscript see <u>User's Guide</u>.

The National Institutes of Health Manuscript Submission (NIHMS) system is a service of NCBI.

Contact Us Privacy Notice Disclaimer Accessibility

### THERE ARE FOUR STEPS INVOVLED IN SUBMITTING A MANUSCRIPT TO THE NIHMS SYSTEM

- Set up the manuscript provide bibliographic information and NIH grant information. At this point a NIHMSID# is assigned.
- 2. <u>Submit the manuscript files</u> upload all manuscript files, including figures, tables and supplementary information.
- 3. <u>Approve</u> the PMC-formatted (PDF) Manuscript for Public Display.
- <u>Approve the Web version</u> review and approve a web version of the manuscript that will appear in PubMed Central.

### **AFTER APPROVAL-**

- The NIHMS will email the author and all PIs the citation with the PMCID once it is assigned.
- PMC will automatically make the paper publicly available after the designated delay period has expired.

## SHOWING COMPLIANCE BY THE NUMBERS

The following three identifiers indicate that the publication is in compliance with the NIH Public Access Policy:

1.PMCID: PMCID######

2.Or, NIHMSID: NIHMSID######

3.Or if the journal automatically deposits: PMC Journal - In Process

## **DEFINITIONS OF IDENTIFIERS**

- A PMID is a unique identifier in the Medline/PubMed database and does not indicate compliance with the NIH Public Access Policy. *Example: PMID: 12748199*
- A PMCID is a Pubmed Central unique identifier and is used to indicate compliance with the NIH Public Access Policy.
   *Example: PMCID:PMC2901972*
- 3. A NIHMSID is used for a manuscript which has been submitted to PubMed Central but has not yet been assigned a PMCID. It demonstrates compliance with the NIH Public Access Policy but can only be used for 3 months.

#### Example: NIHMSID:NIHMSID302380

4. PMC Journal - In Process is used for a manuscript which has been submitted to PubMed Central by the journal but has not yet received a PMCID.

**Example: PMCID: PMC Journal - In Process** 

| Display Settings: 🖂 Abstract                                                                                                    | <u>Send to:</u> ⊡  | genetics            | FREE Author Manuscript<br>in PubMed Central | h |
|----------------------------------------------------------------------------------------------------|--------------------|---------------------|---------------------------------------------|---|
| Nat Genet. 2011 Jul 3;43(8):776-84. doi: 10.1038/ng.891.                                                                                                    |                    |                     | Get It                                      |   |
| A transition zone complex regulates mammalian ciliogenesis and ciliary membrane composition.                                                                                                    |                    | Save items          | (                                           |   |
| Garcia-Gonzalo FR, Corbit KC, Sirerol-Piquer MS, Ramaswami G, Otto EA, Noriega TR, Seol AD, Robinson JF, Bennett CL, Josifova Verdugo JM, Katsanis N, Hildebrandt F, Reiter JF.                                                                                                    | DJ, <u>García-</u> |                     |                                             |   |
| Department of Biochemistry and Biophysics, University of California, San Francisco, San Francisco, California, USA.                                                                                                    |                    | Related citations i | n PubMed                                    |   |
| Abstract<br>Mutations affecting ciliary components cause ciliopathies. As described here, we investigated Tectonic1 (Tctn1), a regulator of mouse<br>Hedgehog signaling, and found that it is essential for ciliogenesis in some, but not all, tissues. Cell types that do not require Tctn1 for<br>ciliogenesis require it to localize select membrane-associated proteins to the cilium, including ArI13b, AC3, Smoothened and Pkd2. Tctn1<br>forms a complex with multiple ciliopathy proteins associated with Meckel and Joubert syndromes, including Mks1. Tmem216, Tmem67. |                    |                     | Cited by 4 PubMed Central articles          |   |
| Cep290, B9d1, Tctn2 and Cc2d2a. Components of this complex co-localize at the transition zone, a region between the basal body and ciliary axoneme. Like Tctn1, loss of Tctn2, Tmem67 or Cc2d2a causes tissue-specific defects in ciliogenesis and ciliary membrane composition. Consistent with a shared function for complex components, we identified a mutation in TCTN1 that causes Joubert syndrome                                                                                                    |                    | Related information | on (                                        |   |
| Thus, a transition zone complex of Meckel and Joubert syndrome proteins regulates ciliary assembly and trafficking, sugges transition zone dysfunction is the cause of these ciliopathies.                                                                                                    | ting that          | Recent activity     | (                                           |   |
| Comment in<br>Nat Genet: 2011 Aug;43(8):723-4.                                                                                                    |                    |                     |                                             |   |
| PMID: 21725307 [PubMed - indexed for MEDLINE] PMCID: PMC3145011 Free PMC Article                                                                                                    |                    |                     |                                             |   |

| US National Library of Medicine<br>National Institutes of Health                            | PMC :<br>Limits A                                                                                                    | Advanced Journal list                                                                                                    |                                                                                                    |
|---------------------------------------------------------------------------------------------|----------------------------------------------------------------------------------------------------|----------------------------------------------------------------------------------------------------|----------------------------------------------------------------------------------------------------|
| Journal List > NIHPA Autho                                                                  | Manuscripts > PMC3145011                                                                                                    |                                                                                                    |                                                                                                    |
|                                                                                             | Accepted for publication<br>About Author manuscripts                                                                                                    | ion in a peer reviewed journal<br>Submit a manuscript                                                                                                    |                                                                                                    |
| Nat Genet. Author<br>Published in final<br><u>Nat Genet. 2011</u><br>doi: <u>10.1038/ng</u> | manuscript; available in PMC 2012 Febru<br>edited form as:<br><u>July 3; 43(8): 776–784.</u><br>.891                                                                                                    | ary 1.<br>N                                                                                                    | PMCID: PMC3145011<br>IIHMSID: NIHMS300973                                                                   |
| A Transition                                                                                | on Zone Complex Regula Composition                                                                                                    | ites Mammalian Ciliogenesis an                                                                                                    | id Ciliary                                                                                                  |
| Manuscritto A Manuel G                                                                      | arcia-Gonzalo, <sup>1,2,*</sup> <u>Kevin C. Corbit</u> , <sup>1,</sup><br><u>s R. Noriega</u> , <sup>1</sup> <u>Allen D. Seol</u> , <sup>1,2</sup> <u>Jon</u><br>arcía-Verdugo, <sup>3,9</sup> <u>Nicholas Katsanis</u> | <sup>2,*</sup> <u>María Salomé Sirerol-Piquer</u> , <sup>3</sup> <u>Gokul Rama</u><br><u>F. Robinson</u> , <sup>6,7</sup> <u>Christopher L. Bennett</u> , <sup>6,7</sup> <u>Dra</u><br>, <sup>6,7</sup> <u>Friedhelm Hildebrandt</u> , <sup>4,5,10</sup> and <u>Jeremy F</u> | <u>swami</u> , <sup>4,5</sup> <u>Edgar A.</u><br>gana J. Josifova, <sup>8</sup><br>5. Reiter <sup>1,2</sup> |
| Author information                                                                          | ► Copyright and License information ►                                                                                                    |                                                                                                    |                                                                                                    |
| The publisher's See other article                                                           | inal edited version of this article is availables in PMC that <u>cite</u> the published article.                                                                                                    | e at <u>Nat Genet</u>                                                                                                    |                                                                                                    |

| Display Settings: 🖂 Abstract                                                                                                    | <u>Send to:</u> ⊡                                           | NEJM FULL TEXT MGet It |   |
|----------------------------------------------------------------------------------------------------|-------------------------------------------------------------|------------------------|---|
| <u>N Engl J Med.</u> 2012 Apr 19;366(16):1508-14.<br>Integrin α3 mutations with kidney, lung, and skin disease.                                                                                                    |                                                             | Save items             |   |
| Has C, Spartà G, Kiritsi D, Weibel L, Moeller A, Vega-Warner V, Waters A, He Y, Anikster Y, Esser P, Straub BK, Hausser I, Bockenha<br>Hildebrandt F, Bruckner-Tuderman L, Laube GF.                                                                                                    | <u>uer D</u> , <u>Dekel B,</u>                              |                        |   |
| Department of Dermatology, University Freiburg Medical Center, Freiburg, Germany.                                                                                                    |                                                             |                        |   |
| Abstract<br>Integrin $\alpha(3)$ is a transmembrane integrin receptor subunit that mediates signals between the cells and their microenvironme<br>identified three patients with homozygous mutations in the integrin $\alpha(3)$ gene that were associated with disrupted basement<br>structures and compromised barrier functions in kidney, lung, and skin. The patients had a multiorgan disorder that included<br>nephrotic syndrome, interstitial lung disease, and epidermolysis bullosa. The renal and respiratory features predominated, a<br>involvement accounted for the lethal course of the disease. Although skin fragility was mild, it provided clues to the diagnosis<br>PMID: 22512483 [PubMed - indexed for MEDLINE] PMCID: PMC3341404 [Available on 2012/10/19] | ent. We<br>-membrane<br>d congenital<br>and the lung<br>is. |                        |   |
|                                                                                                    |                                                             |                        | _ |

### **THE POLICY AND eRA COMMONS**

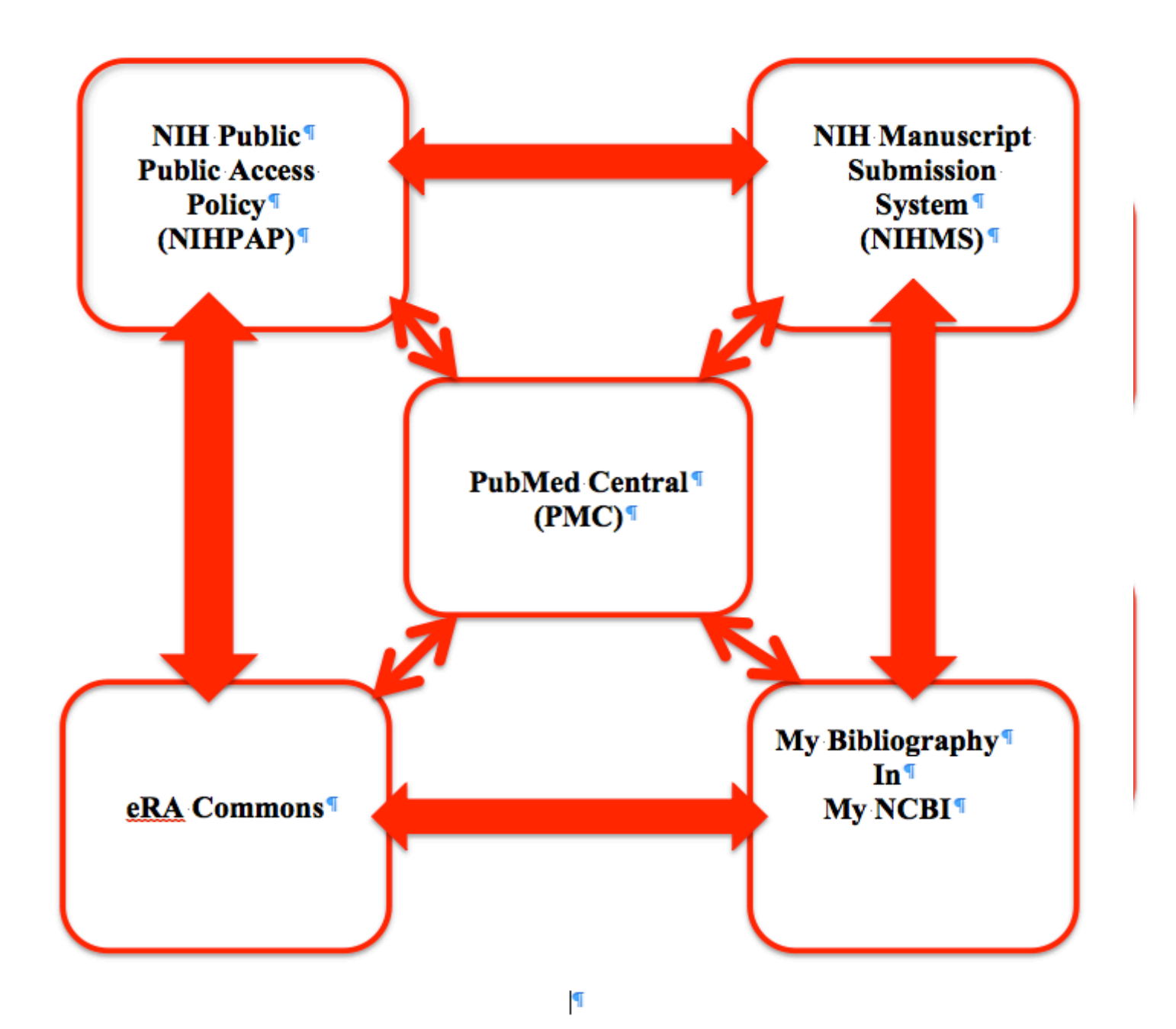

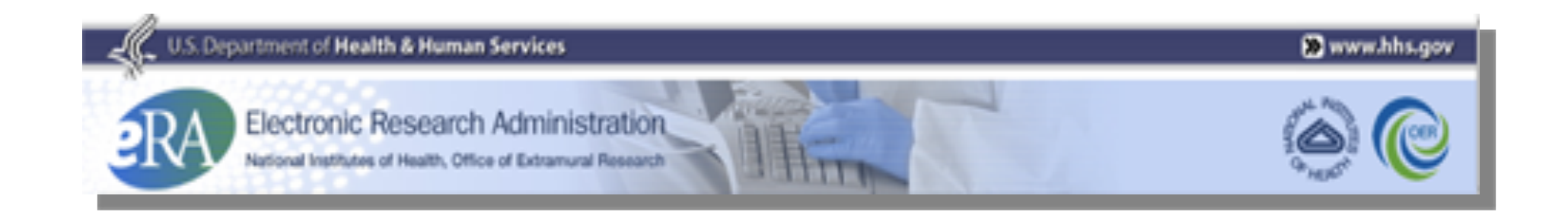

• eRA Commons is an online interface where grant applicants,

grantees and federal staff at NIH and grantor agencies can access

and share administrative information relating to research grants.

• The functions available to a user in Commons are based on the

'role' associated with their eRA Commons account

# eRA Commons users, based on their role, can conduct a variety of activities in Commons, including:

- Track the status of their grant applications through the submission process, view errors and/or warnings and check the assembled grant image.
- View summary statements and score letters following the initial review of their applications.
- View notice of award and other key documents.
- Submit Just-in-Time information (SO only) requested by the grantor agency prior to a final award decision.
- Submit the required documentation, including the Financial Status Report/ Federal Financial Report and final progress report, to close out the grant.
- Submit a No-Cost Extension notification (SO only) that the grantee has exercised its one-time authority to extend without funds the final budget period of a project period of a grant.
- Submit a streamlined annual progress report electronically, provided the grantee institution is eligible to submit one under the Electronic Streamlined Non-competing Award (eSNAP) process.

### **Notice Number: NOT-OD-10-103**

- Issued on June 10, 2010 by NIH
- My Bibliography in My NCBI is to be used by eRA Commons users to manage their professional bibliographies, associate publications with their grant awards, and ensure compliance with the NIH Public Access Policy.

### What is My NCBI?

- A tool that retains user information and database preferences to provide customized services.
- Users can save their Pubmed searches, set email alerts as well as store citations (journal articles, books, meetings, patents and presentations) in My NCBI.
- My Bibliography is one of the services provided in My NCBI.
- Through My Bibliography researchers can manage peer review article compliance with the NIH Public Access Policy.

## What does this integration mean?

- It allows Commons users to benefit from My Bibliography's ability to populate citation data from PubMed, PubMed Central, and the NIH Manuscript Submission System.
- It allows users to maintain accurate, structured and up-to-date bibliographic information.
- The benefit of this integration is the ability for grantees to easily track compliance with the NIH Public Access Policy using a simple color-coded key in My Bibliography.

| 😂 My NCBI — MORANJ@UMICH.EDU@eRA Commons's Bibliography                                                                                                    | See all collections   My Bibliography help                                                                                                    |
|----------------------------------------------------------------------------------------------------|----------------------------------------------------------------------------------------------------|
| MORANJ@UMICH.EDU@eRA Commons's Bibliography is private (make it public)   Edit settings for MORANJ@UMICH.EDU@eRA Commons's Bibliography   Save MORANJ@UMICH.EDU@eRA Commons's Bibliography to a text file (MEDLIN                                                                                                    | NE format)                                                                                                    |
| Display Settings:        Award view, Sort by public access compliance, group by citation type         Select: All, None       0 items selected       Move       Delete       Copy       View       Suggest       Assign Awards to Citations       Add citation                                                                                                    |                                                                                                    |
| Journal Articles                                                                                                    |                                                                                                    |
| Diamonds and rust: how transposable elements influence mammalian. EMBO reports.     Diamonds and rust: how transposable elements influence mammalian. EMBO reports.     Diamonds and rust: how transposable elements influence mammalian. EMBO reports.     Public Access Compliance: Error: NIHMS ID: Manuscript has been removed from NIHMS. Please provide an alternate NIHMS ID.     NIH Funding:     R01 GM060518-10A1 - Genetic and Molecular Analyses of Human LINE-1 Retrotransposition     R01 GM062970-02 - LINE-1 Retrotransposition in Human Embryonic Stem Cells     R01 GM062970-04 - LINE-1 Retrotransposition in Human Embryonic Stem Cells     R01 GM062970-04 - LINE-1 Retrotransposition in Human LINE-1 Retrotransposition | Filter citations by:         Publication year:         Ymm         Ymm         to         Ymm         Awards:         No award selected         P20 GM069985-010001 Line-1 Retro |
| 2: Hulme AE, Bogerd HP, Cullen BR, Moran JV. Selective inhibition of Alu retrotransposition by APOBEC3G. Gene. 2007 Apr 1;390(1-2):199-205. Epub 2006 Sep 27. PubMed PMID: 17079095; PubMed Central PMCID: PMC2917221.  Public Access Compliance: Complete. PMCID: PMC2917221 NIH Funding: R01 GM060518-07 - Gen. & Mol. Analysis of Human LINE-1 Retrotransposition                                                                                                    | R01 GM060518-02 GENET & MOLE     R01 GM060518-07 Gen. & Mol     R01 GM060518-07 Gen. & Mol     R01 GM060518-10A1 Genetic and                                                     |
| 3: Gasior SL, Preston G, Hedges DJ, Gilbert N, Moran JV, Deininger PL. Characterization of pre-insertion loci of de novo L1 insertions. Gene. 2007 Apr 1;390(1-2):190-8. Epub 2006 Sep 12. PubMed PMID: 17067767; PubMed Central PMCID: PMC1850901                                                                                                    | Manually-added citation     PubMed citation                                                                                                    |
| Volucion Constantia Complete. PMCID: PMC1850991 VIIH Funding: R01 GM060518-02 - GENET & MOLEC ANALYSIS OF HUMAN LINE1 RETROTRANSPOSITION                                                                                                    | (Apply filters) (Clear all filters)                                                                                                    |
| 4: Coufal NG, Garcia-Perez JL, Peng GE, Yeo GW, Mu Y, Lovci MT, Morell M, O'Shea KS, Moran JV, Gage FH. <u>L1 retrotransposition in human neural progenitor cells</u> . Nature. 2009 Aug 27;460(7259):1127-31. Epub 2009 Aug 5. PubMed PMID: 19657334: PubMed Central PMCID: PMC2909034.                                                                                                    |                                                                                                    |
| Public Access Compliance: Complete. PMCID: PMC2909034 NIH Funding: P20 GM069985-010001 - Line-1 Retrotransposition in Human Embryonic Stem Cells R01 GM082970-03 - LINE-1 Retrotransposition in Human Embryonic Stem Cells R01 GM082970-04 - LINE-1 Retrotransposition in Human Embryonic Stem Cells                                                                                                    |                                                                                                    |
| 5: Doucet AJ, Hulme AE, Sahinovic E, Kulpa DA, Moldovan JB, Kopera HC, Athanikar JN, Hasnaoui M, Bucheton A, Moran JV, Gilbert N. Characterization of LINE-1 ribonucleoprotein particles. PLoS Genet. 2010 Oct 7;6(10). pii: e1001150. PubMed PMID: 20949108; PubMed Central PMCID: PMC2951350.                                                                                                    |                                                                                                    |
| Public Access Compliance: Complete. PMCID: PMC2951350 NIH Funding: R01 GM082970-04 - LINE-1 Retrotransposition in Human Embryonic Stem Cells R01 GM060518-12 - Genetic and Molecular Analyses of Human LINE-1 Retrotransposition 🖴                                                                                                    |                                                                                                    |

### **Color Key Indicating Compliance**

• A red dot indicates that an article is non-compliant.

Public Access Compliance: Non-compliant. <u>Citation not in NIHMS or PMC</u> <u>NIH Funding</u>: No funding has been associated with this citation.

 A yellow dot means that the citation has been submitted to the NIH Manuscript Submission system and is considered in process.

Public Access Compliance: PMC Journal – In Process <u>NIH Funding</u>: No funding has been associated with this citation.

 A green dot indicates that the citation is compliant with the NIH Public Access Policy. Note that the PMCID number displays in this status.

Public Access Compliance: Complete. PMCID: <u>PMC2632597</u> <u>NIH Funding</u>: No funding has been associated with this citation.

 Articles that were accepted for publication prior to April 7, 2008 are not covered by the NIH Public Access Policy. These citations will be marked as N/A for Not Applicable (this status is also automatically applied to citation types that are not journal articles, e.g., book chapters, patents, presentations).

N/A Public Access Compliance: Not applicable

NIH Funding: No funding has been associated with this citation.

A question mark indicates that compliance with the NIH Public Access Policy cannot be determined without
additional information. Click on the question mark icon or the "Edit Status" link to enter supporting information for
the citation.

Public Access Compliance: Edit Status

NIH Funding: No funding has been associated with this citation.

### More on the integration

Commons users can:

 propose, confirm, or reject grant-paper associations;

 associate their My Bibliography citations with an eSNAP (electronic Streamlined Noncompeting Award Process) progress report in Commons;

•designate delegates to maintain their professional bibliographies in My Bibliography.

### **Publications in eRA Commons**

In eRA Commons, you need to link your My NCBI account to your eRA Commons account.

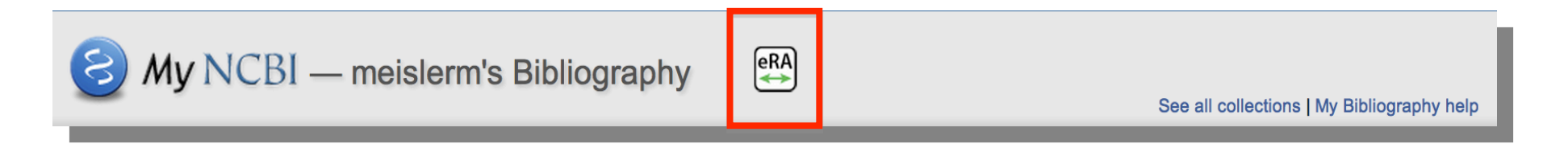

## How is My Bibliography accessed?

- Log in to My NCBI and access My Bibliography from eRA Commons.
- As a delegate of an eRA Commons user, log in to My NCBI directly and access the My Bibliography.
- 3. Log in directly to My NCBI using the Commons username and password.

## Adding New Publications to My NCBI My Bibliography

- Click Add citation.
- Choose the type of citation from the drop-down list. In many cases, you will choose Citation from PubMed.
- Click Go to PubMed.
- Search for the publication in PubMed (e.g., search by article title or author name).
- Click the checkbox next to the citation you wish to add. Note: Multiple citations can be added at one time by clicking multiple checkboxes.
- Click Send to: in the upper right.
- Choose My Bibliography.
- Click Add to My Bibliography.
- Choose a Bibliography to save to---
- Click Save.

## Signing into a My NCBI Account

- Go to the My NCBI home page, <u>http://www.ncbi.nlm.nih.gov/sites/myncbi/</u>
- To sign in using your My NCBI username and password, use the sign in box on the left
- To sign in via a partner organization, such as NIH & eRA Commons, use the appropriate link on the right

#### SNCBI Resources 🗵 How To 🗹

| NCBI Resources 🗹 How To 🗹                                                                                                    | My NCBI Sign I                                                                                                    |
|----------------------------------------------------------------------------------------------------|----------------------------------------------------------------------------------------------------|
| My NCBI                                                                                                    | You Tube My NCBI Overview                                                                                                    |
| My NCBI allows you to create automatic email alerts, save your searches and records, filter results by su<br>PDA login users: The PDA (Primary Data Archives) authentication system has merged with My NCBI. Plea<br>Sign in directly to your My NCBI account: | Ibject, and <i>much more.</i><br>Ise login via My NCBI using your existing PDA username and password.<br>Register or sign in through one of the partner organization login routes:                                                                                         |
| Username:<br>Password:<br>Careen me signed in unless I sign out<br>(Leave unchecked on public computers)<br>Remember my username<br>Sign In<br>Register for an account<br>I forgot my username<br>I forgot my password<br>About automatic sign in              | Google     Google     VIH & eRA Commons     UKPMC Funders Group grantees     Or choose from:     University of Maryland Baltimore     University of Maryland Baltimore     University of Maryland Baltimore     University of Michigan     See expanded list »     Sign In |

| Collections                                    |      |       |                  |             |   |
|------------------------------------------------|------|-------|------------------|-------------|---|
| Collection Name                                |      | Items | Settings/Sharing | Туре        |   |
| SCAMPER@eRA Commons's<br>Bibliography          | edit | 104   | Private          | Standard    |   |
| drobins's Bibliography                         | edit | 61    | Private          | Standard    |   |
| meislerm's Bibliography                        | edit | 26    | Public           | Standard    |   |
| MORANJ@UMICH.EDU@eRA<br>Commons's Bibliography | edit | 9     | Private          | Standard    |   |
| GLOVERT@eRA Commons's<br>Bibliography          | edit | 6     | Private          | Standard    |   |
| innis@umich.edu's Bibliography                 | edit | 4     | Private          | Standard    | l |
| JNKIM1@eRA Commons's Bibliography              | edit | 2     | Private          | Standard    |   |
| asoliman@umich.edu's Bibliography              | edit | 53    | O Public         | Standard    |   |
| JAWILLIAMS@eRA Commons's                       | edit | 13    | Private          | Standard    | * |
|                                                |      |       | Manage Co        | llections » |   |

| S My NCBI — meislerm's Bibliography                                                                                                    | See all collections   My Bibliography help                                               |
|----------------------------------------------------------------------------------------------------|------------------------------------------------------------------------------------------|
| meislerm's Bibliography is public (make it private)   Edit settings for meislerm's Bibliography   format)                                                                                                    | Save meislerm's Bibliography to a text file (MEDLINE                                     |
| Display Settings:       Award view, Sort by public access compliance, group by citation type         Select:       All, None       0 items selected       Move       Delete       Copy       View       Suggest       Assign Awards to Citation                                                                                                    | Add citation                                                                             |
| $\bigtriangleup$ 9 of your citations require attention. Please click here to resolve the issues.                                                                                                    | Filter citations by:                                                                     |
| Journal Articles                                                                                                    | Publication year:                                                                        |
| 1: Mastroiacovo F, Busceti CL, Biagioni F, Moyanova SG, Meisler MH, Battaglia G, Caricasole A,<br>Bruno V, Nicoletti F. Induction of the Wnt antagonist, Dickkopf-1, contributes to the development<br>of neuronal death in models of brain focal ischemia. J Cereb Blood Flow Metab. 2009<br>Feb;29(2):264-76. Epub 2008 Oct 1. PubMed PMID: 18827832. | YYYY     to     YYYY       Awards:     No award selected                                 |
| Public Access Compliance: Edit Status<br>NIH Funding: No funding has been associated with this citation.                                                                                                    | <ul> <li>R01 GM024872-26 INSERTIONAL</li> <li>R01 GM024872-30 Gene interac</li> </ul>    |
| <ul> <li>BK Polyomavirus: Emerging Pathogen. Microbes and infection / Institut Pasteur.</li> <li>Public Access Compliance: In process at NIHMS. (NIHMS ID: <u>NIHMS360495</u>)<br/><u>NIH Funding</u>:</li> </ul>                                                                                                    | <ul> <li>R01 GM024872-32 Gene Interac</li> <li>R01 GM024872-32S1 Gene Interac</li> </ul> |
| T32 GM007544-35 - Michigan Predoctoral Training Program in Genetics                                                                                                    | Publication type:                                                                        |

| S My NCBI — meislerm's Bibliography                                                                                                    | See all collections   My Bibliography help                                   |
|----------------------------------------------------------------------------------------------------|------------------------------------------------------------------------------|
| meislerm's Bibliography is public (make it private)   Edit settings for meislerm's Bibliography   Save meisler<br>format)                                                                                  | rm's Bibliography to a text file (MEDLINE                                    |
| Add PubMed Citation Choose the type of citation to create: Citation from PubMed                                                                                                    | * ditation                                                                   |
| PubMed citations can be added directly to My Bibliography from within PubMed itself. Use the "Send to" menu on the upper right side of a PubMed results page to add selected citations to My Bibliography. | ns by:<br>year:<br>YYYYY<br>No award selected                                |
| Go to PubMed Cancel                                                                                                    | 024872-30 Gene interac<br>024872-32 Gene Interac<br>024872-32S1 Gene Interac |

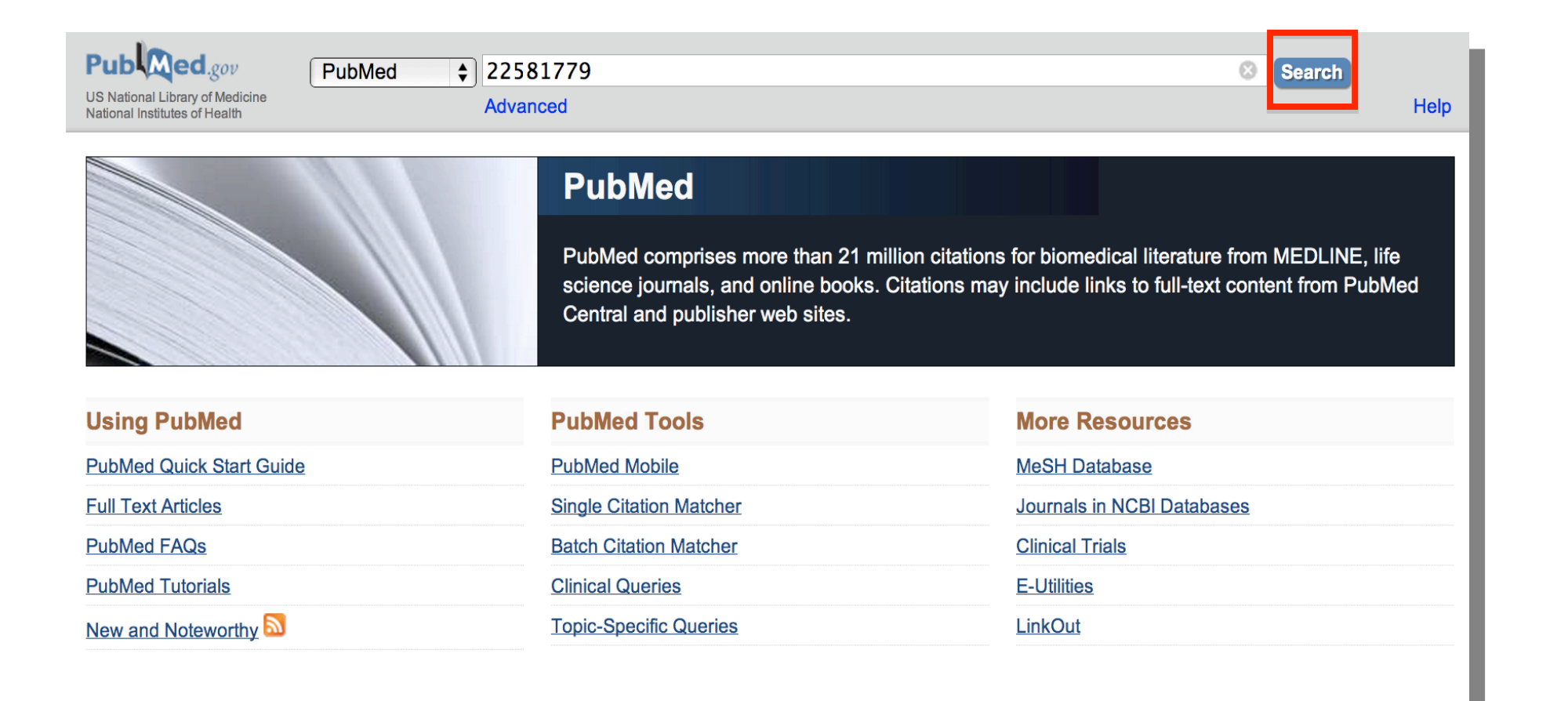

| PubMed.gov PubMed \$ 22581779[uid]                                                                                                    |               | 0                                   |
|----------------------------------------------------------------------------------------------------|---------------|-------------------------------------|
| US National Library of Medicine<br>National Institutes of Health                                                                                                    |               |                                     |
| Display Settings:  Abstract                                                                                                    |               | Send to: ☑                          |
|                                                                                                    | Choose Desti  | nation                              |
| Hum Mol Genet. 2012 May 11. [Epub ahead of print]                                                                                                    | ○ File        | <ul> <li>Clipboard</li> </ul>       |
| Neuronal expression of Fig4 is necessary and sufficient to prev                                                                                                    | Ollections    | ⊖ E-mail                            |
| neurodegeneration.                                                                                                    | Order         | <ul> <li>My Bibliography</li> </ul> |
| Ferguson CJ, Lenk GM, Jones JM, Grant AE, Winters JJ, Dowling JJ, Giger RJ, Meisler MH.                                                                                                 | Oitation mail | nager 🔶                             |
| Department of Human Genetics, University of Michigan, Ann Arbor MI 48109-6518.                                                                                                    |               |                                     |
| Abstract                                                                                                    | Add 1 items.  |                                     |
| FIG4 is a ubiquitously expressed phosphatase that, in complex with FAB1/PIKFYVE and VA of the signaling lipid PI(3,5)P(2). Null mutation of Fig4 in the mouse results in spongiform det | Add to My Bib | liography                           |

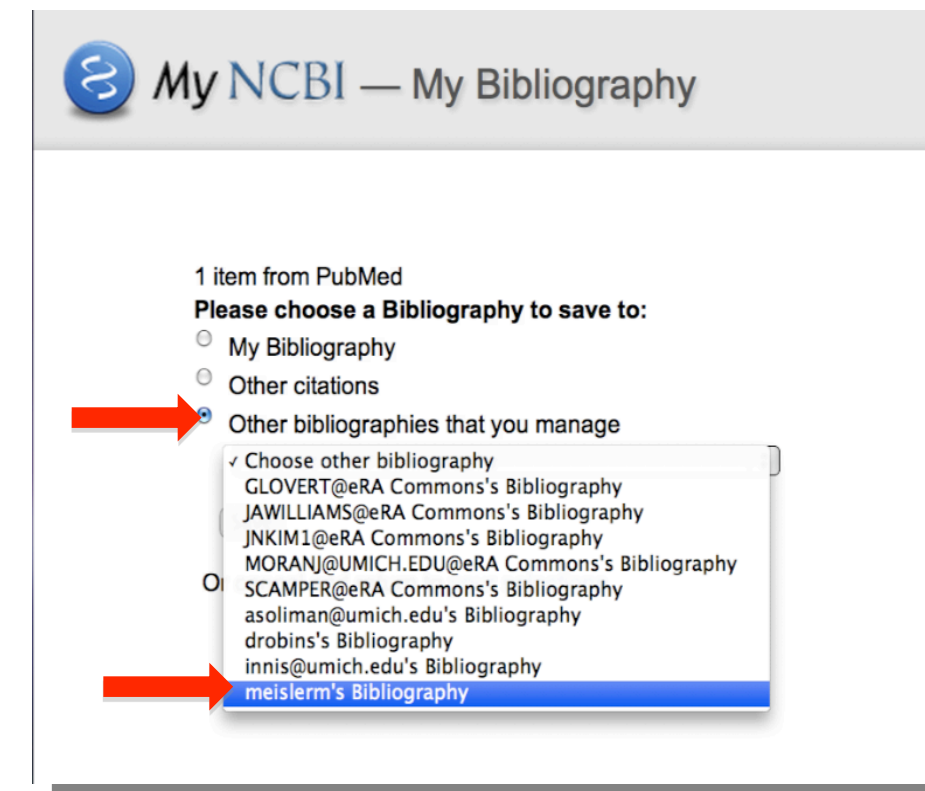

See all collections | My Bibliography help

#### Save to Bibliography

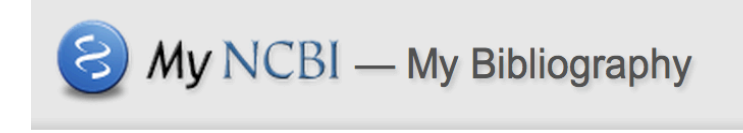

See all collections | My Bibliography help

Save to Bibliography

| Other citations           |            |    |  |
|---------------------------|------------|----|--|
| Other bibliographies that | you manage |    |  |
| meislerm's Bibliography   |            | \$ |  |
| (                         |            |    |  |

#### Display Settings: Abstract

Send to:

New items were added to your bibliography. Edit your bibliography.

Hum Mol Genet. 2012 May 11. [Epub ahead of print]

### Neuronal expression of Fig4 is necessary and sufficient to prevent spongiform neurodegeneration.

Ferguson CJ, Lenk GM, Jones JM, Grant AE, Winters JJ, Dowling JJ, Giger RJ, Meisler MH.

Department of Human Genetics, University of Michigan, Ann Arbor MI 48109-6518.

| My NCBI — meislerm's Bibliography                                                                                                    | See all collections   My Bibliography help                                                                                                    |
|----------------------------------------------------------------------------------------------------|----------------------------------------------------------------------------------------------------|
| Ssue(s) successfully resolved.                                                                                                    |                                                                                                    |
| meislerm's Bibliography is public (make it private)   Edit settings for meislerm's Bibliography   format)                                                                                                    | Save meislerm's Bibliography to a text file (MEDLINE                                                                                                    |
| Display Settings: <ul> <li>Award view, Sort by public access compliance, group by citation type</li> <li>Select: All, None 1 item selected</li> <li>Move</li> <li>Delete</li> <li>Copy</li> <li>View</li> <li>Suggest</li> <li>Assign Awards to Citation</li> </ul>                                                                                     | Add citation                                                                                                    |
| Journal Articles                                                                                                    |                                                                                                    |
| 1: Mastroiacovo F, Busceti CL, Biagioni F, Moyanova SG, Meisler MH, Battaglia G, Caricasole A,<br>Bruno V, Nicoletti F. Induction of the Wnt antagonist, Dickkopf-1, contributes to the development<br>of neuronal death in models of brain focal ischemia. J Cereb Blood Flow Metab. 2009<br>Feb;29(2):264-76. Epub 2008 Oct 1. PubMed PMID: 18827832. | Filter citations by:       Image: Citation year:         YYYY       to       YYYY                                                                                   |
| Public Access Compliance: Edit Status<br><u>NIH Funding</u> : No funding has been associated with this citation.                                                                                                    | Awards: No award selected                                                                                                    |
| 2: Ferguson CJ, Lenk GM, Jones JM, Grant AE, Winters JJ, Dowling JJ, Giger RJ, Meisler MH.<br>Neuronal expression of Fig4 is necessary and sufficient to prevent spongiform<br>neurodegeneration. Hum Mol Genet. 2012 May 11. [Epub ahead of print] PubMed PMID:<br>22581779.                                                                           | <ul> <li>R01 GM024872-26 INSERTIONAL</li> <li>R01 GM024872-30 Gene interac</li> <li>R01 GM024872-32 Gene Interac</li> <li>R01 GM024872-32S1 Gene Interac</li> </ul> |
| Public Access Compliance: PMC Journal – In Process<br>NIH Funding: No funding has been associated with this citation.                                                                                                    | Publication type:                                                                                                    |

| See all collections   My Bibliography See all collections   My Bibliography help                                                                                                    |  |
|----------------------------------------------------------------------------------------------------|--|
| Issue(s) successfully resolved.                                                                                                    |  |
| format)                                                                                                    |  |
| Display Settings: <ul> <li>Award view, Sort by public access compliance, group by citation type</li> </ul> Select:       All, None       1 item selected       Move       Delete       Copy       View       Suggest       Assign Awards to Citations       Add citation                                                                                                    |  |
| Journal Articles  1: Mastroiacovo F, Busceti CL, Biagioni F, Moyanova SG, Meisler MH, Bruno V, Nicoletti F. Induction of the Wnt antagonist, Dickkopf-1, con of neuronal death in models of brain focal ischemia. J Cereb Blood F Eeb;29(2):264-76. Epub 2008 Oct 1. PubMed PMID: 18827832.  (? Public Access Compliance: Edit Status NIH Funding: No funding has been associated with this citation.  2: Ferguson CJ, Lenk GM, Jones JM, Grant AE, Winters JJ, Dowling JJ, Neuronal expression of Fig4 is necessary and sufficient to prevent si neurodegeneration. Hum Mol Genet. 2012 May 11. [Epub ahead of p 22581779.  Public Access Compliance: PMC Journal – In Process NIH Funding: No funding has been associated with this citation. |  |
| 3: Bennett SM, Broekema NM, Imperiale MJ. <u>BK polyomavirus: emergin</u><br>Infect. 2012 Feb 24. [Epub ahead of print] PubMed PMID: 22402031.                                                                                                    |  |

| S My NCBI — meislerm's Bibliography                                                                                                    | See all collections   My Bibliography help                                                             |
|----------------------------------------------------------------------------------------------------|----------------------------------------------------------------------------------------------------|
| Grant association successful.                                                                                                    |                                                                                                    |
| meislerm's Bibliography is public (make it private)   Edit settings for meislerm's Bibliography   Strength format)                                                                                                    | Save meislerm's Bibliography to a text file (MEDLINE                                                   |
| Display Settings:       Award view, Sort by public access compliance, group by citation type         Select:       All, None       0 items selected       Move       Delete       Copy       View       Suggest       Assign Awards to Citation                                              | ons Add citation                                                                                       |
| Journal Articles 1: Mastroiacovo F, Busceti CL, Biagioni F, Moyanova SG, Meisler MH, Battaglia G, Caricasole A, Bruno V. Nicoletti F, Induction of the Wnt antagonist. Dickkopf-1, contributes to the development                                                                            | Filter citations by:                                                                                   |
| of neuronal death in models of brain focal ischemia. J Cereb Blood Flow Metab. 2009<br>Feb;29(2):264-76. Epub 2008 Oct 1. PubMed PMID: 18827832.                                                                                                    | YYYY to YYYY                                                                                           |
| (?) Public Access Compliance: Edit Status<br><u>NIH Funding</u> : No funding has been associated with this citation.                                                                                                    | Awards: No award selected                                                                              |
| 2: Ferguson CJ, Lenk GM, Jones JM, Grant AE, Winters JJ, Dowling JJ, Giger RJ, Meisler MH.<br><u>Neuronal expression of Fig4 is necessary and sufficient to prevent spongiform</u><br><u>neurodegeneration</u> . Hum Mol Genet. 2012 May 11. [Epub ahead of print] PubMed PMID:<br>22581779. | R01 GM024872-30 Gene interac         R01 GM024872-32 Gene Interac         R01 GM024872-32 Gene Interac |
| <ul> <li>Public Access Compliance: PMC Journal – In Process</li> <li><u>NIH Funding</u>:</li> <li>R01 GM024872 - Gene Interaction in Development and Disease</li> </ul>                                                                                                    | Publication type:                                                                                      |

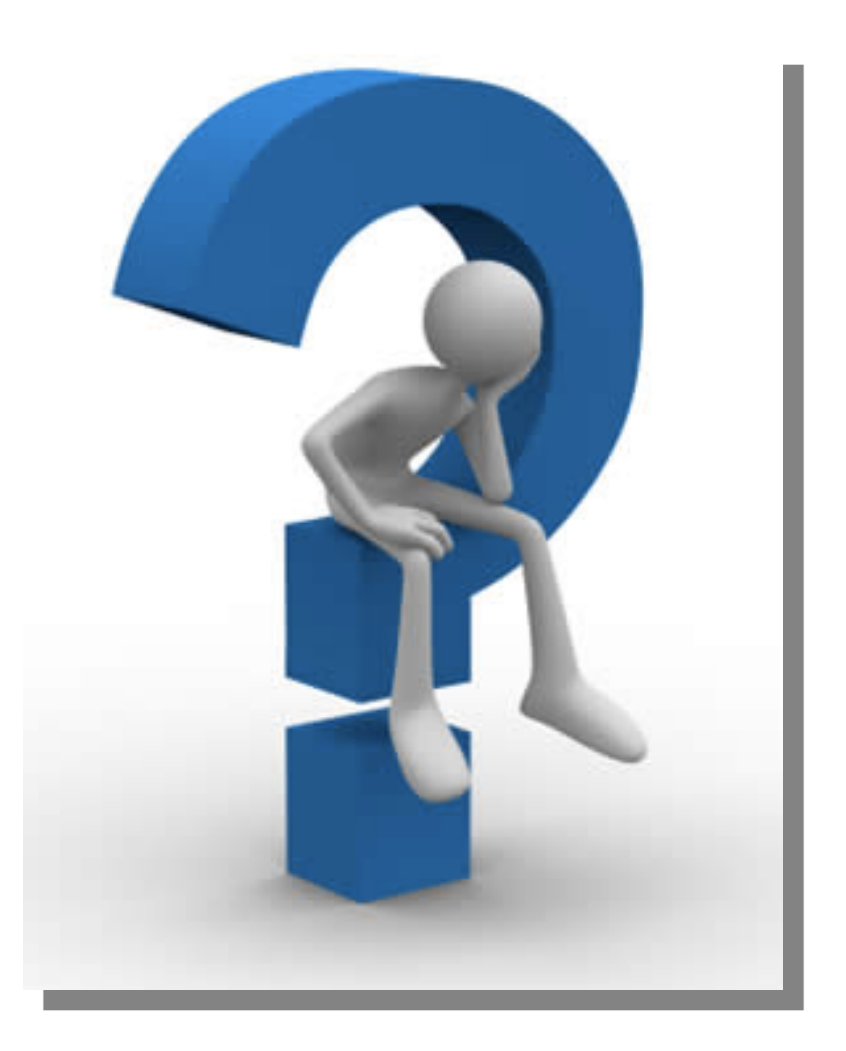